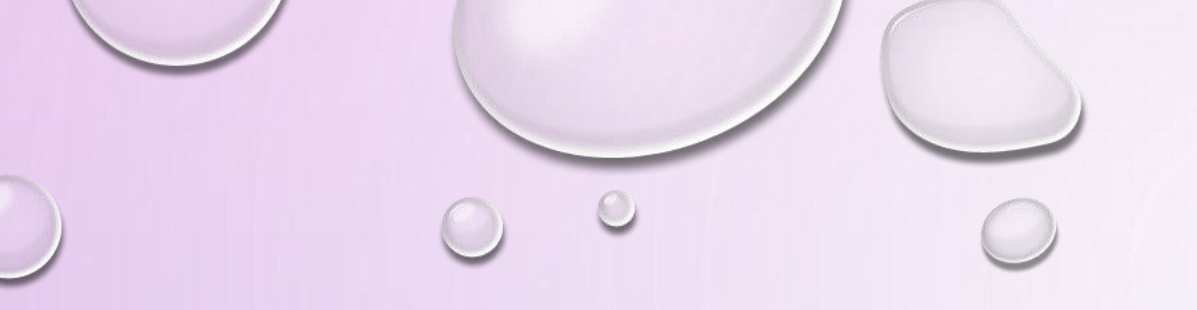

# WRITING

# FEEDBACK

0

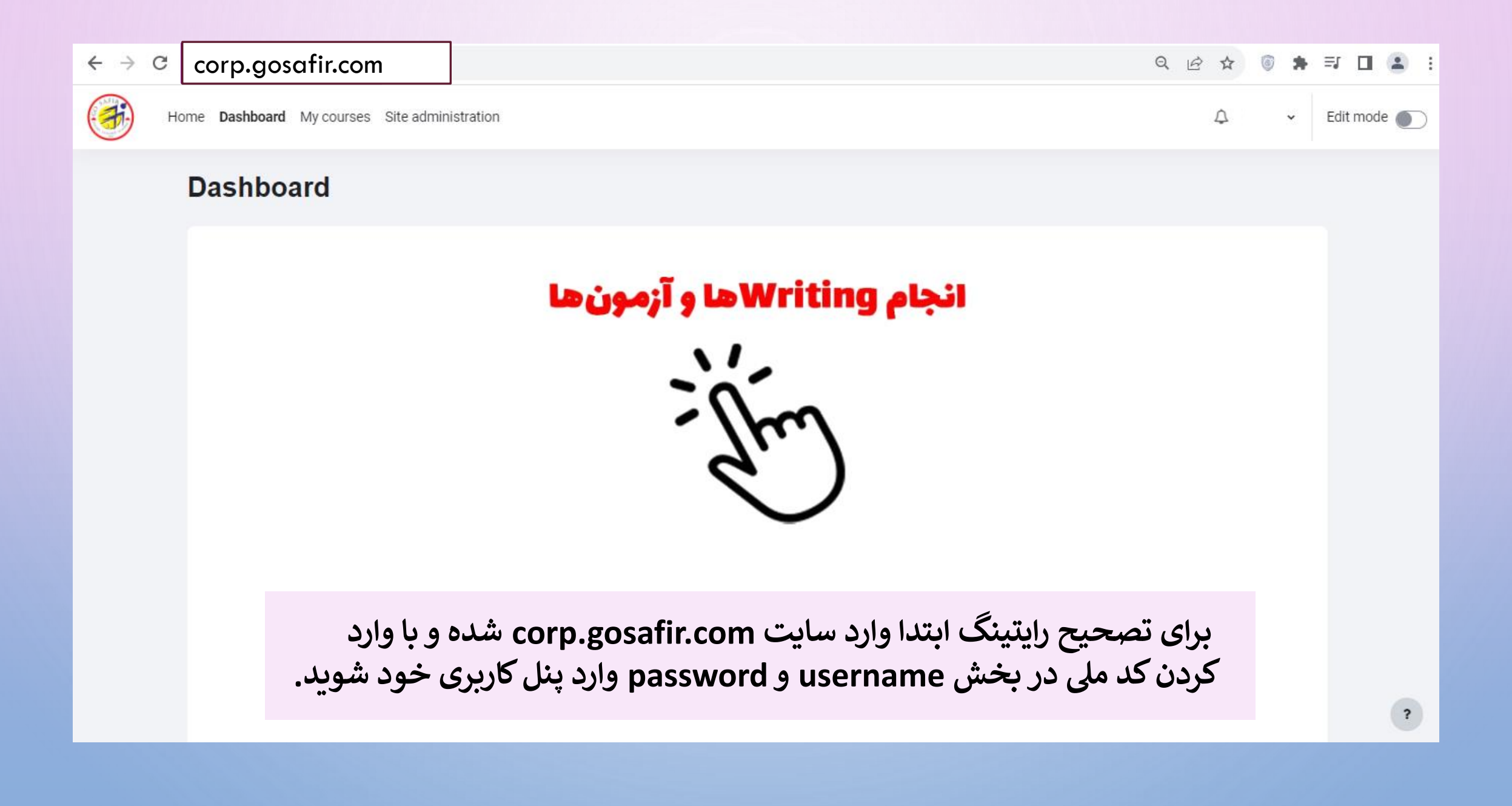

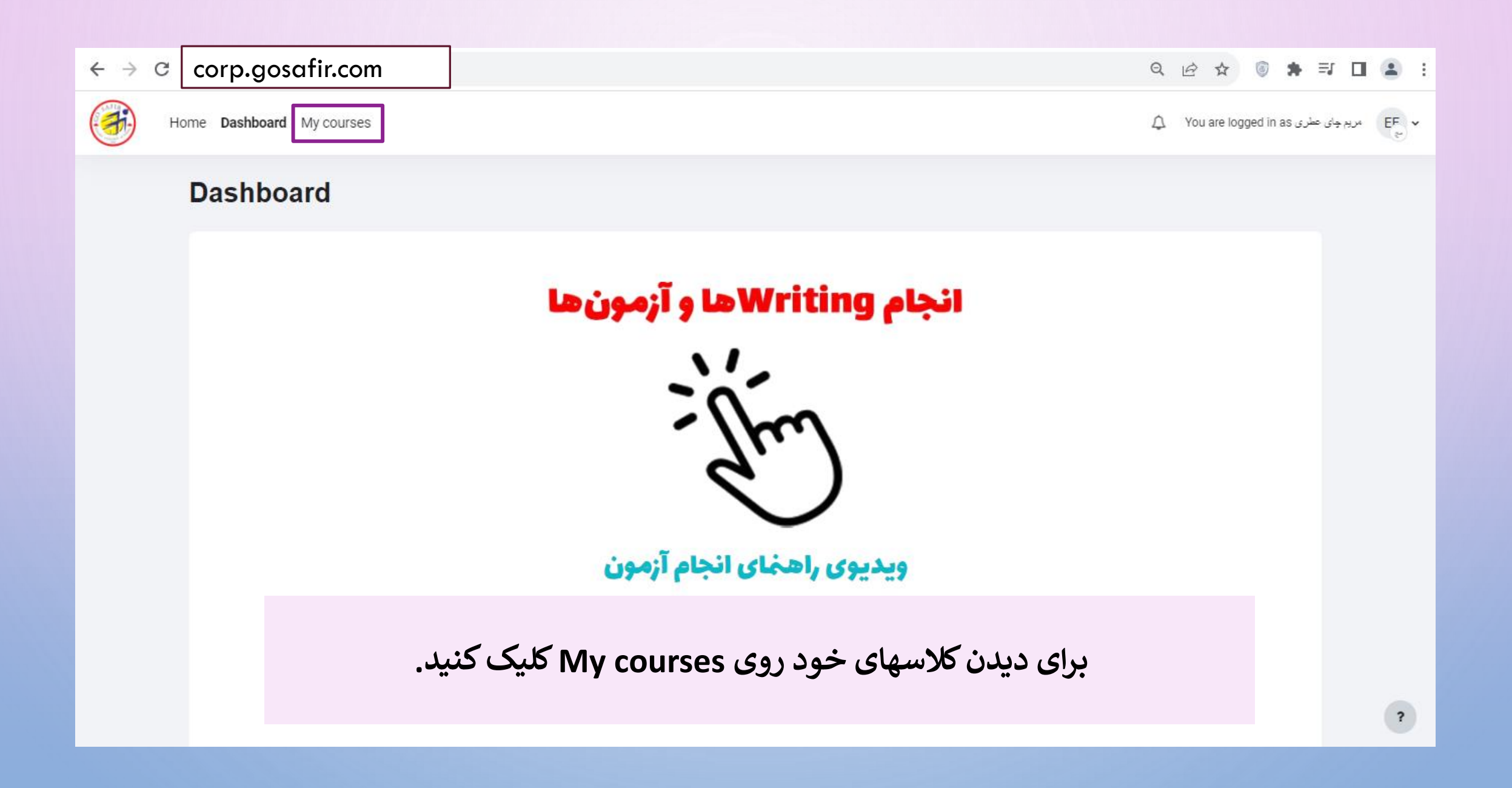

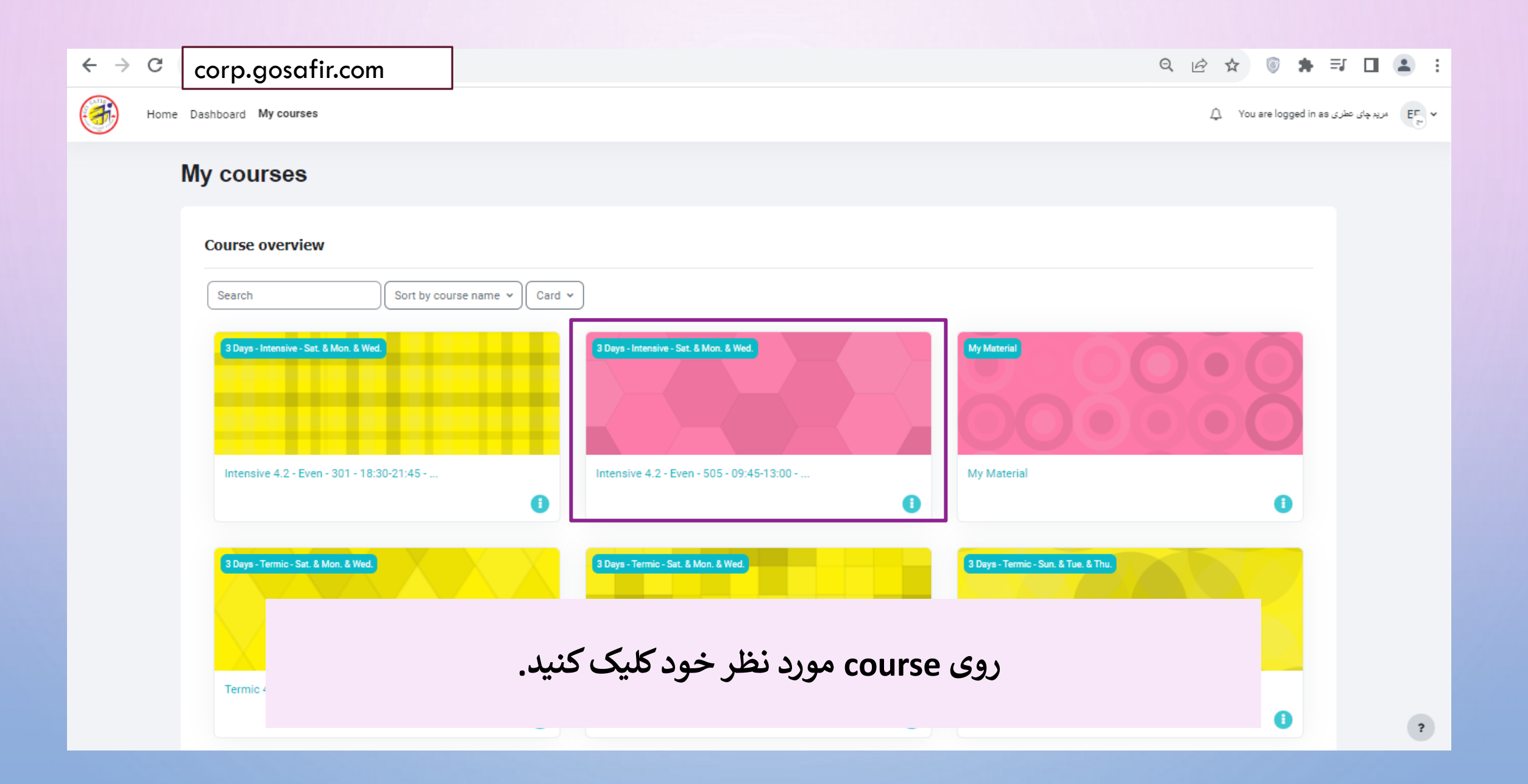

### 🗸 Midterm Exam 🔒

Not available unless any of:
 If is before 19 Shahrivar 1402, 8:00 AM
 You are a(n) LAME (S)

#### 🗸 Final Exam 🔒

Not available unless any of:
 If is after 2 Mehr 1402, 8:00 AM
 You are a(n) LAFE (S)

#### فعالیت کلاسی (CP) 🗸

G @

Absences & Final Status

Final Status

# Absences

✓ Oral Assessment

# Oral Assessment

v Writing 1

## پاسخ خود را به صورت متنی (بین ۱۵۰ تا ۱۸۰ کلمه) در بخش زیر بنویسید.

Think of tips for an article entitled "Small Talk: How to Be a Good Talker." First, go through the categories below. You can check online for more ideas.

#### audience (who is listening) / content (topic) / language (words you use) / body language (eye contact, hand gestures, posture) / delivery (how you speak: attitude, volume) Then, think about the title and structure of your article. Which tips will you include? What

headings will you use for each tig? What advice/explanations will you include under each headings? Write the article you planned. Remember to use parallel structures in lists.

# Writing 1

✓ Writing 2

Writing 2

یاسخ خود را به صورت متنی (بین ۱۵۰ تا ۱۸۰ کلمه) در بخش زیر بنویسید.

Create a professional profile on a social networking site. Write about the education, skills, and characteristics you have that make you a good candidate for future lobs.

\* Be sure to use professional language.

# ✓ Writing 1

Writing 1

# پاسخ خود را به صورت متنی (بین ۱۵۰ تا ۱۸۰ کلمه) در بخش زیر بنویسید.

Think of tips for an article entitled "Small Talk: How to Be a Good Talker." First, go through the categories below. You can check online for more ideas.

audience (who is listening) / content (topic) / language (words you use) / body language (eye contact, hand gestures, posture) / delivery (how you speak: attitude, volume)

Then, think about the title and structure of your article. Which tips will you include? What headings will you use for each tip? What advice/explanations will you include under each heading? Write the article you planned. Remember to use parallel structures in lists.

برای انتخاب تکلیف مورد نظر روی نوشته آبی رنگ کلیک کنید.

| ← → C corp.gosa                                                            | fir.com                           |                           |                          |                          | (                       | 2 12 12                 | i 🖈 🗉           | U 1      | <b>.</b> : |
|----------------------------------------------------------------------------|-----------------------------------|---------------------------|--------------------------|--------------------------|-------------------------|-------------------------|-----------------|----------|------------|
| Home Dashboard M                                                           | courses                           |                           |                          |                          |                         | 🗘 You are logg          | ہ عطری ed in as | مريم چای | EF ~       |
| Quiz Results                                                               | More 🗸                            |                           |                          |                          |                         |                         |                 |          |            |
| Writin                                                                     | g 1                               |                           |                          | Intensive 4.2 - Even - 5 | 05 - 09:45-13:00 - 5645 | 16 (Jamalzade)          | > Writing 1     |          |            |
| Closed: Mond                                                               | ay, 20 Shahrivar 1402, 8:00 AM    |                           |                          |                          |                         |                         |                 |          |            |
| Preview quiz<br>Attempts allowe<br>Time limit: 3 hou<br>This quiz is curre | l: 1<br>rs<br>ntly not available. | [                         | <u>Attempts: 5</u>       |                          |                         |                         |                 |          |            |
| Previous<br>Oral Asses                                                     | activity<br>sment                 | Jump to                   |                          | \$                       |                         | Next activit<br>Writing | y<br>2 >        |          | ?          |
|                                                                            | ص شده است.                        | ر اینجا مشخ<br>کلیک کنید. | داده شده د<br>Attempts ک | يفی که تحويل<br>روی s    | تعداد تكال              |                         |                 |          |            |

| $\leftrightarrow \rightarrow c$ | corp.gosafir.com                          |                                                                         |                                                  |                                        | ९ छ ☆ 💿 🛊 इ                            | •          |                                                 |
|---------------------------------|-------------------------------------------|-------------------------------------------------------------------------|--------------------------------------------------|----------------------------------------|----------------------------------------|------------|-------------------------------------------------|
| <b>(</b>                        | Home Dashboard My courses                 |                                                                         |                                                  |                                        | جای عطری You are logged in as جای عطری | الريم EF ۲ |                                                 |
|                                 | Quiz <b>Results</b> More ~                |                                                                         |                                                  |                                        |                                        |            |                                                 |
|                                 | ☑ Writing 1                               |                                                                         | Intensive 4.2 - Even - 505                       | 5 - 09:45-13:00 - 564516 (Jamalzade) 🔌 | Writing 1 > Results > Grades           |            |                                                 |
|                                 | Grades<br>Attempts from Attempts that are | empts: 5 <b>he report</b> enrolled users who have in progress i Overdue | attempted the quiz ♦<br>Inished INever submitted |                                        | Collapse all                           |            | Grades<br>Grades<br>Responses<br>Manual grading |
|                                 | Show only attempts                        | that have been regraded                                                 | d / are marked as needing regrading              |                                        |                                        |            | •                                               |
|                                 | Page size Marks for each question         | 30<br>Yes ¢                                                             |                                                  |                                        |                                        | ?          |                                                 |

از باکس کشویی مشخص شده در سمت چپ تصویر گزینه ی Manual grading را انتخاب کنید (شبیه تصویر سمت راست).

| $\leftarrow \   \rightarrow$ | СC   | orp.gosafi          | r.com           |                                      |                                       |                                      | Q 🖻 🕁 🍯                                | * 🗉 🛛            | <b>.</b> : |
|------------------------------|------|---------------------|-----------------|--------------------------------------|---------------------------------------|--------------------------------------|----------------------------------------|------------------|------------|
| <b>(</b>                     | Home | e Dashboard My      | courses         |                                      |                                       |                                      |                                        | مریم چای عطری as | EF ~       |
|                              |      | Quiz <b>Results</b> | More →          |                                      |                                       |                                      |                                        |                  |            |
|                              |      | ☑ Writin            | g 1             |                                      | Intensive 4.2 - Even                  | - 505 - 09:45-13:00 - 564516 (Jama   | alzade) 🔌 Writing 1 🄌 Results 🎽 Manual | grading          |            |
|                              |      | Manual gradir       | ng 🗢            |                                      |                                       |                                      |                                        |                  |            |
|                              |      | Question            | s that n        | <b>eed grading</b><br>Also           | show questions that have been gr      | aded automatically                   |                                        |                  |            |
|                              |      | Q #                 | т               | Question name                        | To grade                              | Already graded                       | Total                                  |                  |            |
|                              |      | 1                   |                 | Your Response                        | 5 grade                               | 0                                    | 5 grade all                            |                  |            |
|                              |      |                     |                 |                                      |                                       |                                      | <b></b>                                |                  |            |
|                              |      | کنید.               | ہ است<br>ع کلیک | ر اینجا مشخص شد<br>کجا روی grade all | که تصحیح نشده در<br>تکالیف به صورت یا | تعداد تکالیفی ک<br>رای تصحیح تمامی ن | بر                                     |                  |            |

| بعد از کلیک کردن بر روی grade all تمامی تکالیف |  |
|------------------------------------------------|--|
| پشت سر هم شبیه تصویر نمایش داده میشوند.        |  |

|                        | fundamental and it will alsow the level, how high, and deep the the feeling or anxiety is. If you are careless in words you use you must build your mind before you respond otherwise you will be in trouble, expand your<br>vocabular and how the level, how high, and deep the the feeling or anxiety is. If you are careless in words you use you must build your mind before you respond otherwise you will be in trouble, expand your<br>vocabular and how the level, how high, and deep the the feeling or anxiety is. If you are careless in words you use you must build your mind before you respond otherwise you will be in trouble, expand your<br>vocabular and how the level, how high, and deep the the feeling or anxiety is. If you are careless in words you use you must build your mind before you respond otherwise you will be in trouble, expand your<br>vocabular and the low the level, how high, and deep the the feeling or anxiety is. If you are careless in words you use you must build your mind before you respond otherwise you will be in trouble, expand your<br>vocabular and the low the level, how the level, how the feeling or anxiety is in the low to be fore you respond to the low to be an interval. |
|------------------------|----------------------------------------------------------------------------------------------------|
|                        | All in all the small talk effect depends on variety of stuff and this subject is comprehensive and needs skill-diversity for example listening, responding, and etc.                                                                                                    |
|                        |                                                                                                    |
|                        |                                                                                                    |
|                        |                                                                                                    |
|                        |                                                                                                    |
|                        |                                                                                                    |
|                        | Comment                                                                                                    |
|                        |                                                                                                    |
|                        |                                                                                                    |
|                        |                                                                                                    |
|                        | Mark                                                                                                    |
|                        | out of 1.00                                                                                                    |
| Attemat numb           |                                                                                                    |
| Attempt num            | مهدي حبدي (10/ 10/ 10/ 10/ 10/ 10/ 10/ 10/ 10/ 10/                                                                                                    |
| Question 1<br>Complete | Type your answer here.                                                                                                    |
| Marked out of          | پنج هرد را در این این صفت درد. نمایند.                                                                                                    |
| ₹° Flag                | Small Talk I on wonking see important in conversation with other people.                                                                                                    |
| question               | In clouding : ( show interest, listen with your eyes, think before your respond, don't interrupt, how you speak, body language, words you use, invite to calm down).                                                                                                    |
|                        | All of them are very important and we should pay attention to them but I think two things are more worthwhile for us .                                                                                                    |
|                        | For example , when someone is angry or is upset about something even then has a big problem with someone else and needs help also giving a solution's way helps him/her .                                                                                                    |
|                        | First of all It's better that we invite him/her to calm down after that ask him/her what happened ?                                                                                                    |
|                        | Then propose him/her sit down and explain that matter with details so second phase we can listen to him/her completely and sometimes in within him/her speak with body language so looking into his eyes also without don't interrupt him/her words as well as confirming him/her sentences.                                                                                                    |
|                        | At the end when that person calmed down really we can by the use suitable words and get right advise to help that person for solve him/her problem .                                                                                                    |
|                        | I believe this technic will be effective for every one .                                                                                                    |
|                        | of course all of these things depend on the circumstances in different time and places .                                                                                                    |
|                        |                                                                                                    |
|                        | Comment                                                                                                    |
|                        |                                                                                                    |
|                        |                                                                                                    |
|                        |                                                                                                    |
|                        | li -                                                                                                    |
|                        | Mark<br>out of 1.00                                                                                                    |
|                        |                                                                                                    |
|                        |                                                                                                    |

focus on one or two of them, work on you stability. Third, most of people have problem with eye contact but it got vital impact on the speakers feeling like calmness, relief and enthusiasm, personally gestures is

Know days starting a conversation is getting harder because of digital modern life on the ground of that engaging small talks can be effective to start a conversation or even have better selling and organisation. This

give him an excellent reply not blurt out something not related . secondly, the topic you have chosen is better to be one or at least three, when you want to have impression do not jump over one topic to another one and

₽ Flag question article includes the essential methods to deal better with people, for instance, listener, gesture and etc. First and for most you have to know being perfect listener is a key role in engaging small talk, it will make up your mind to have the superb reaction to speaker, be calm and listen carefully to the speaker in order to

نيما بهرامي (0150842988, 0150842988, +0150842988) نيما بهرامي

Grading attempts 1 to 5 of 5

Type your answer here.

Question 1

Marked out of 1.00

Complete

## رفيع الله محمدي (002261617102, 002261617102, +90 919 98+ 002261617102) رفيع الله محمدي

| Question 1 | Type your answer here. |
|------------|------------------------|
| Complete   |                        |

Marked out of 1.00 Small talk: how to be a good speaker

₽ Flag question Don't ask personal questions

This is not a good manner to speak personal questions such as income, marital status, divorce, etc. People don't like who cry into someone's life.

Speak with coherence and paraphrase your speech

When you are talking to someone don't chatter. It's better to keep a balance in speaking and listening and give them time to speak.

Used body language and hand gesture

It would be abnormal seeing someone speaking without any movement so show body language and hand gesture. This way can make the listener comprehend that you are interested in talking to them. Be polite

باسخ خود را در این قسمت وارد نمایید.

The first time someone confront with people is so crucial because almost all of the people are likely judge others according to the appearance and the way of people's speech. It's Vigo to be polite and treat them with smile with smile.

پاسخ خود را در این قسمت وارد نمایید.

پاسخ خود را در این قسمت وارد نمایید.

Think before you speak

Comment

Speaking without any thinking shows you are unconscious and devoid of any sophistication. The more you are sober and dignitious the more you can attract people in a large volume.

1 A • B I ≡ ≡ ≡ % % © ■ ₽ 4 H+9 0 =

Mark out of 1.00

#### آيدين ميرالماسى (0022602860, 0022602860, +919 98+ 0022602860) آيدين ميرالماسى (0022602860

| question 1                             | Type your answer here.                                                                                                    |
|----------------------------------------|----------------------------------------------------------------------------------------------------|
| Complete<br>Marked out of              | څخو د ا د این آسمنه وارد تمایید.                                                                                                    |
| 1.00<br>V <sup>r</sup> Reg<br>question | In the world we live in, there are many opportunities for us to have small ohat with other. However, in these opportunities some of them are more frequent. Take instance, taking about social or financial problems,<br>ontoining the social stends or mainteream, and naviganglegisting help yeaking to get best way to get to the destination). In this easy, in that discuss norms of small tak,<br>in all those tops or its obvious to tak line of language to get best report when for tourists and its important to gake balley, with stranger, speakes in normal volume, not to loud or low. On the<br>other hand, listeners and audience have to listen carefully and pay attention to speaker, the both group have to have appropriate gesture and posture. Jast but not least, the both group have to speak relevant and not<br>geak of for juic.<br>In conclusion, these are norms and rules of having effective small tak, it is good to mention that all those can be different base of culture of countries. |
|                                        |                                                                                                    |
|                                        | Comment                                                                                                    |
|                                        |                                                                                                    |
|                                        |                                                                                                    |
|                                        | Mark on of 1.00                                                                                                    |
| Attempt num                            | ber 1 for (5963773 933 98+ ,0311764584 ,0311764584) كىيل محدى                                                                                                    |
| Question 1                             | Type your answer here.                                                                                                    |

| Question 1          | Type your answer here,                                                                                                    |
|---------------------|----------------------------------------------------------------------------------------------------|
| Complete            | المردر الم المرقبين المرقبين                                                                                                    |
| Marked out of       |                                                                                                    |
| 1.00                | Focus on the main subject:                                                                                                    |
| P' Flag<br>question | When you are talking, don't jump from the main topic to other topics. Just continue whit making up and finish it under the subject. The thing is, when you add other topics, it can make a confuse and going to be boring listener. |
|                     | How the listener reacts:                                                                                                    |
|                     | Sometimes the listener doesn't like your story or your way of telling the story, so pay attention to the react of the listener and notice what feeling they have. Somewhere you need to stop and somewhere they are                 |
|                     | interested and you can continue.                                                                                                    |
|                     | - Don't lak with your hands:                                                                                                    |
|                     | mine you are appearing, dant dee your minute and, chen in you maint to anon your doug reinglage, your gesture it makes a deo reeming and anone you are marking on your bener or you are mining to prove mak y above the true.       |
|                     | Talk briefly:                                                                                                    |
|                     | It's very important your speech doesn't be boring. If your phrases are too long, it can be annoying and also you can't fix the parts of your topic and finish your sentences very well.                                             |
|                     |                                                                                                    |
|                     |                                                                                                    |
|                     |                                                                                                    |
|                     |                                                                                                    |
|                     |                                                                                                    |
|                     | Comment                                                                                                    |
|                     |                                                                                                    |
|                     |                                                                                                    |
|                     |                                                                                                    |
|                     |                                                                                                    |
|                     |                                                                                                    |
|                     | Mark                                                                                                    |
|                     | out of 1.00                                                                                                    |

# كميل محمدي (311764584, 0311764584, +0311764584) كميل محمدي (Attempt number 1 for (5963773 933 98+

| Question 1                                              | Type your answer here.                                                                                                    |
|---------------------------------------------------------|----------------------------------------------------------------------------------------------------|
| Complete                                                | یاسخ خود را در این قسمت وارد تمایید.                                                                                                    |
| Complete<br>Marked out of<br>1.00<br>♥ Flag<br>question | <ul> <li>Focus on the main subject:</li> <li>When you are talking, don't jump from the main topic to other topics. Just continue whit making up and finish it under the subject. The thing is, when you add other topics, it can make a confuse and going to be boring for listener.</li> <li>How the listener reacts:</li> <li>Sometimes the listener doesn't like your story or your way of telling the story, so pay attention to the react of the listener and notice what feeling they have. Somewhere you need to stop and somewhere they are interested and you can continue.</li> <li>Don't talk with your hands:</li> <li>While you are speaking, don't use your hands a lot. Even if you want to show your body language, your gesture , posture. It makes a bad feeling and shows you are insisting on your belief or you are trying to prove that your story is true.</li> <li>Talk briefly:</li> <li>It's very important your speech doesn't be boring. If your phrases are too long, it can be annoying and also you can't fix the parts of your topic and finish your sentences very well.</li> </ul> |
|                                                         |                                                                                                    |

| Comment                                                |  |
|--------------------------------------------------------|--|
| $\begin{array}{ c c c c c c c c c c c c c c c c c c c$ |  |
|                                                        |  |
|                                                        |  |
|                                                        |  |
| Mark out of 1.00                                       |  |

باکس سبز رنگ به منظور ارائه ی فیدبک به تکلیف زبان آموز برای شما قرار داده شده است.

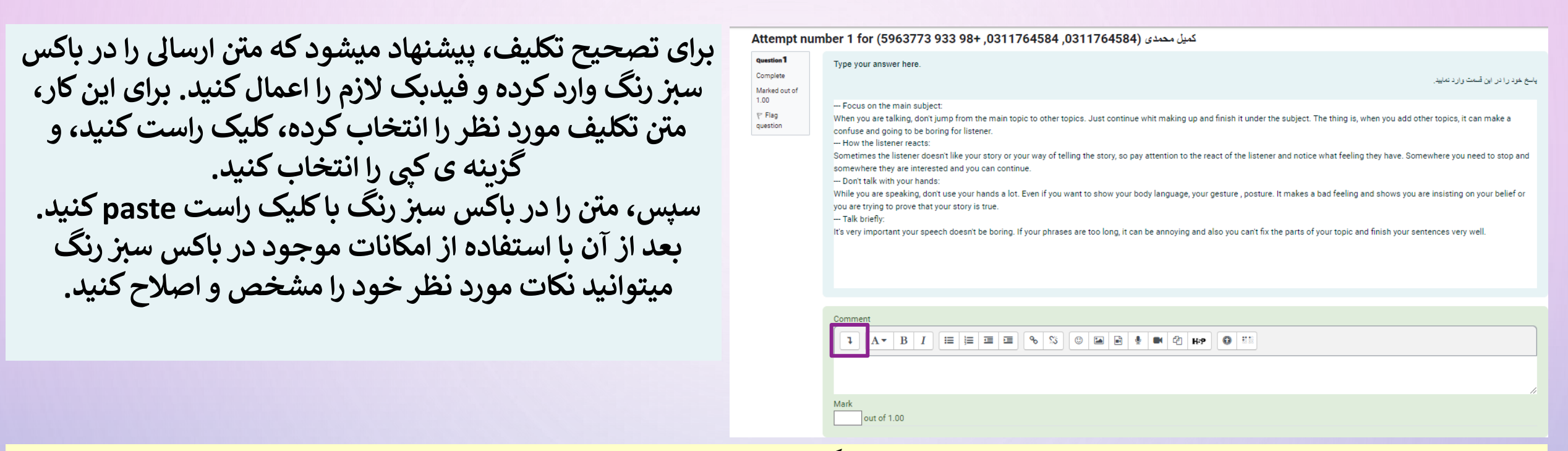

برای استفاده از امکانات بیشتر جهت تصحیح تکالیف میتوانید بر روی گزینه ی مشخص شده در تصویر بالا کلیک کنید تا تصویر پایین (نوار دوم که با خط آبی رنگ مشخص شده) برای شما به نمایش در بیاید.

| Comment                                                                                                    |    |
|----------------------------------------------------------------------------------------------------|----|
| $\fboxleft A \bullet B I \checkmark \blacksquare \blacksquare \blacksquare \blacksquare \blacksquare \blacksquare \blacksquare \blacksquare \blacksquare \blacksquare \blacksquare \blacksquare \blacksquare \blacksquare \blacksquare \blacksquare \blacksquare \blacksquare$ |    |
|                                                                                                    |    |
|                                                                                                    |    |
| Mark out of 1.00                                                                                                    | // |

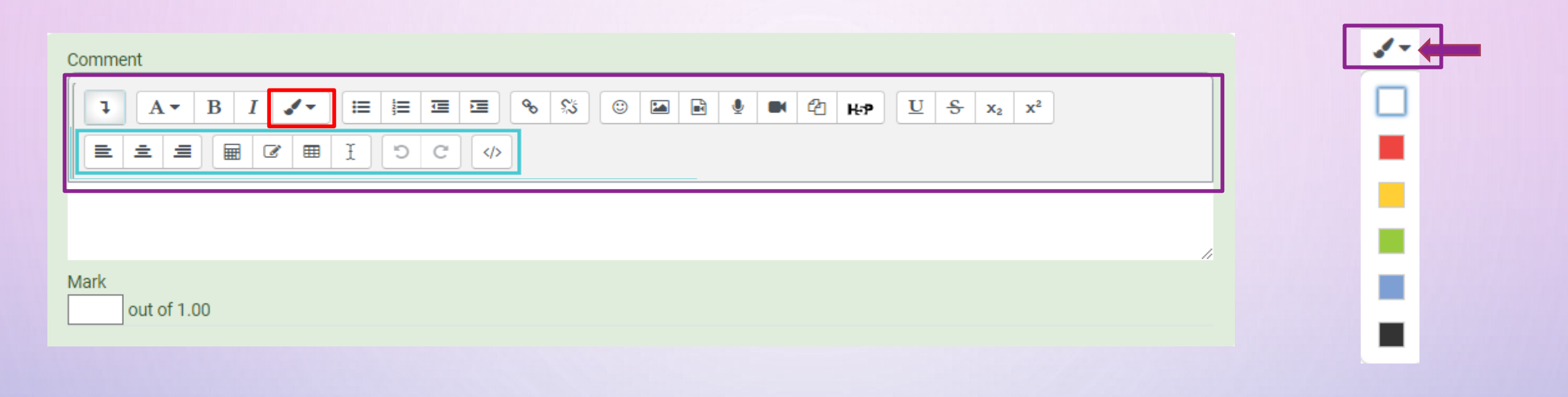

هم اکنون قابلیت تغییر رنگ به ابزارهای ویرایشگر متن اضافه شده است تا با استفاده از آن فیدبک داده شده غنی تر شود. برای مشاهده ی رنگ های در دسترس، روی فلش کنار آیکون brush کلیک کرده تا لیست رنگ ها برای شما نمایش داده شود.

به این ترتیب میتوانید رنگ نکات مورد نظر خود را به رنگ های لیست بالا تغییر دهید.

Comment

|             | % ⅔ ☺ 🖬 🖻 🍨 🝽 🖓 ₩₽ 型 S x₂ x² |
|-------------|------------------------------|
|             |                              |
|             |                              |
| Mark        | //                           |
| out of 1.00 |                              |

از باکس Mark که در تصویر میبینید برای <u>درج نمره</u> استفاده کنید.

1

|    | First name /<br>Last name            | State    | Started on                    | Completed                     | Time<br>taken      | Grade/            |
|----|--------------------------------------|----------|-------------------------------|-------------------------------|--------------------|-------------------|
| أم | آيدين ميرالماسی<br>Review<br>attempt | Finished | 14 Shahrivar<br>1402 8:20 PM  | 14 Shahrivar<br>1402 11:20 PM | 3 hours            | Not yet<br>graded |
| تب | تیما یهرامی<br>Review<br>attempt     | Finished | 16 Shahrivar<br>1402 5:13 PM  | 16 Shahrivar<br>1402 5:55 PM  | 42 mins<br>19 secs | Not yet<br>graded |
| చ  | مهدی عایدی<br>Review<br>attempt      | Finished | 17 Shahrivar<br>1402 11:47 PM | 18 Shahrivar<br>1402 12:38 AM | 50 mins<br>21 secs | Not yet<br>graded |
| 2  | رقيع الله محمدی<br>Review<br>attempt | Finished | 18 Shahrivar<br>1402 8:19 AM  | 18 Shahrivar<br>1402 8:33 AM  | 14 mins<br>13 secs | Not yet<br>graded |
| کم | کمیل محمدی<br>Review<br>attempt      | Finished | 20 Shahrivar<br>1402 1:20 AM  | 20 Shahrivar<br>1402 1:50 AM  | 29 mins<br>35 secs | Not yet<br>graded |

|              | First name /<br>Last name            | State    | Started on                    | Completed                     | Time<br>taken      | Grade/            |
|--------------|--------------------------------------|----------|-------------------------------|-------------------------------|--------------------|-------------------|
| <sup>j</sup> | آيدين ميرالماسی<br>Review<br>attempt | Finished | 14 Shahrivar<br>1402 8:20 PM  | 14 Shahrivar<br>1402 11:20 PM | 3 hours            | 8.00              |
| نب           | تیما یهرامی<br>Review<br>attempt     | Finished | 16 Shahrivar<br>1402 5:13 PM  | 16 Shahrivar<br>1402 5:55 PM  | 42 mins<br>19 secs | 8.00              |
| حم           | مهدی عایدی<br>Review<br>attempt      | Finished | 17 Shahrivar<br>1402 11:47 PM | 18 Shahrivar<br>1402 12:38 AM | 50 mins<br>21 secs | Not yet<br>graded |
| رم           | رقيع للله محمدی<br>Review<br>attempt | Finished | 18 Shahrivar<br>1402 8:19 AM  | 18 Shahrivar<br>1402 8:33 AM  | 14 mins<br>13 secs | 8.00              |
| کم           | کمیل محمدی<br>Review<br>attempt      | Finished | 20 Shahrivar<br>1402 1:20 AM  | 20 Shahrivar<br>1402 1:50 AM  | 29 mins<br>35 secs | 7.00              |

2

با وارد کردن نمره در باکس Mark، تکلیف مورد نظر از حالت Not yet graded خارج میشود و به این صورت نمایش داده میشود.

# Comment

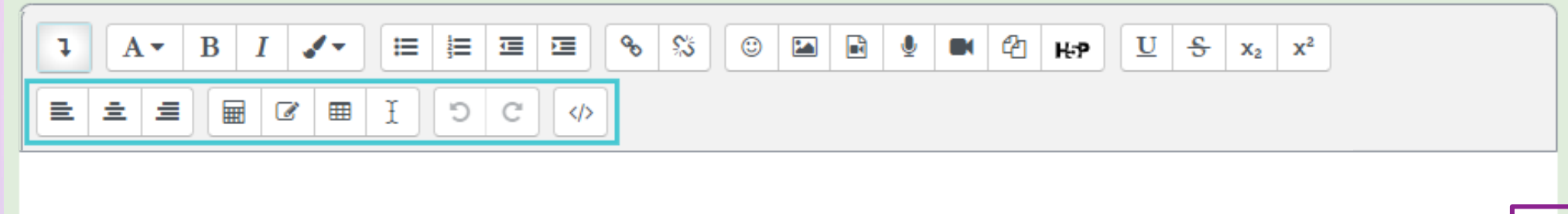

Mark out of 1.00

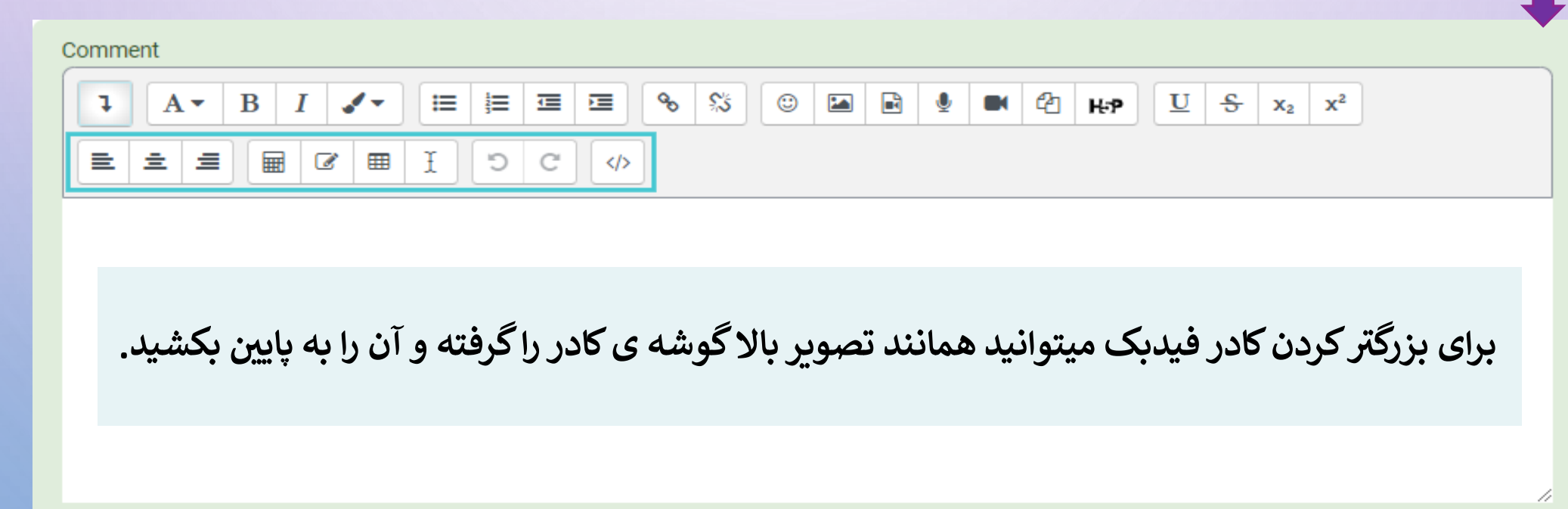

Mark out of 1.00

# كميل محمدي (0311764584, 0311764584, 4ttempt number 1 for (5963773 933 98+, 0311764584, 0311764584)

| Question 1    | Type your answer here.                                                                                                    |
|---------------|----------------------------------------------------------------------------------------------------|
| Complete      | یاسخ خود را در این قسمت وارد نمایید.                                                                                                    |
| Marked out of |                                                                                                    |
| 1.00          | Focus on the main subject:                                                                                                    |
| V Flag        | When you are talking, don't jump from the main topic to other topics. Just continue whit making up and finish it under the subject. The thing is, when you add other topics, it can make a confuse and going to be boring for |
| 400000        | listener.                                                                                                    |
|               | How the listener reacts:                                                                                                    |
|               | Sometimes the listener doesn't like your story or your way of telling the story, so pay attention to the react of the listener and notice what feeling they have. Somewhere you need to stop and somewhere they are           |
|               | Depit tells with your bander                                                                                                    |
|               | While you are sneaking don't use your hands a lot. Even if you want to show your body language your gesture, posture. It makes a had feeling and shows you are insisting on your helief or you are trying to prove that your  |
|               | story is true.                                                                                                    |
|               | Talk briefly:                                                                                                    |
|               | It's very important your speech doesn't be boring. If your phrases are too long, it can be annoying and also you can't fix the parts of your topic and finish your sentences very well.                                       |
|               |                                                                                                    |
|               |                                                                                                    |
|               |                                                                                                    |
|               |                                                                                                    |

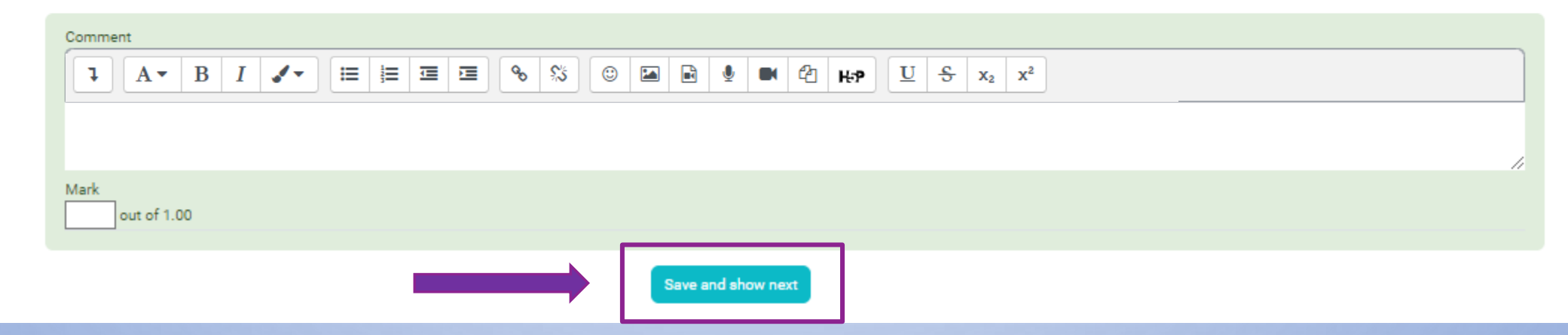

حتما در انتهای اعمال فیدبک، قبل از بستن پنجره، روی گزینه ی Save and show next کلیک کنید. در غیر اینصورت، فیدبک داده شده <u>ثبت و ذخیره نمیگردد</u>.

# Thank

you